1- در ابتدا فایل نصبی وینولز را از لینک زیر دانلود نمایید.

- 2- آنتیویروس خود را غیرفعال نمایید؛ زیرا ممکن است برخی از فایلهای نصبی را به عنوان ویروس شناسایی و حذف کند.
- 3- در صورتی که نسخه قبلی وینولز بر روی سیستم شما نصب است، آن را حذف نموده و پس از آن موارد زیر را نیز حذف کنید:

پوشـه EVC از مسيرهای "C:\Program Files\EVC" و"C:\Program Files (x86)

حذف فایلهای dll و EVClicenseMOD.dll از مسیرهای″/C:\windows\system32 ، ″C:\windows\system32 و ۳/C:\windows\sysWOW64

4- حال از پوشـه محتویات نصب، فایل WinOLS\_Testversion.EXE را اجرا نمایید. با اجرای این فایل، موارد زیر را دنبال کنید:

| Betup - WinOLS Testversion | – 🗆 X                                                                                                    |
|----------------------------|----------------------------------------------------------------------------------------------------|
| 1                          | Welcome to the WinOLS<br>Testversion Setup Wizard                                                                    |
|                            | This will install WinOLS 2.14.03 on your computer.<br>It is recommended that you close all other applications before |
| 7                          | Click Next to continue, or Cancel to exit Setup.                                                                     |
|                            |                                                                                                    |
|                            |                                                                                                    |
|                            | Next > Cancel                                                                                                    |

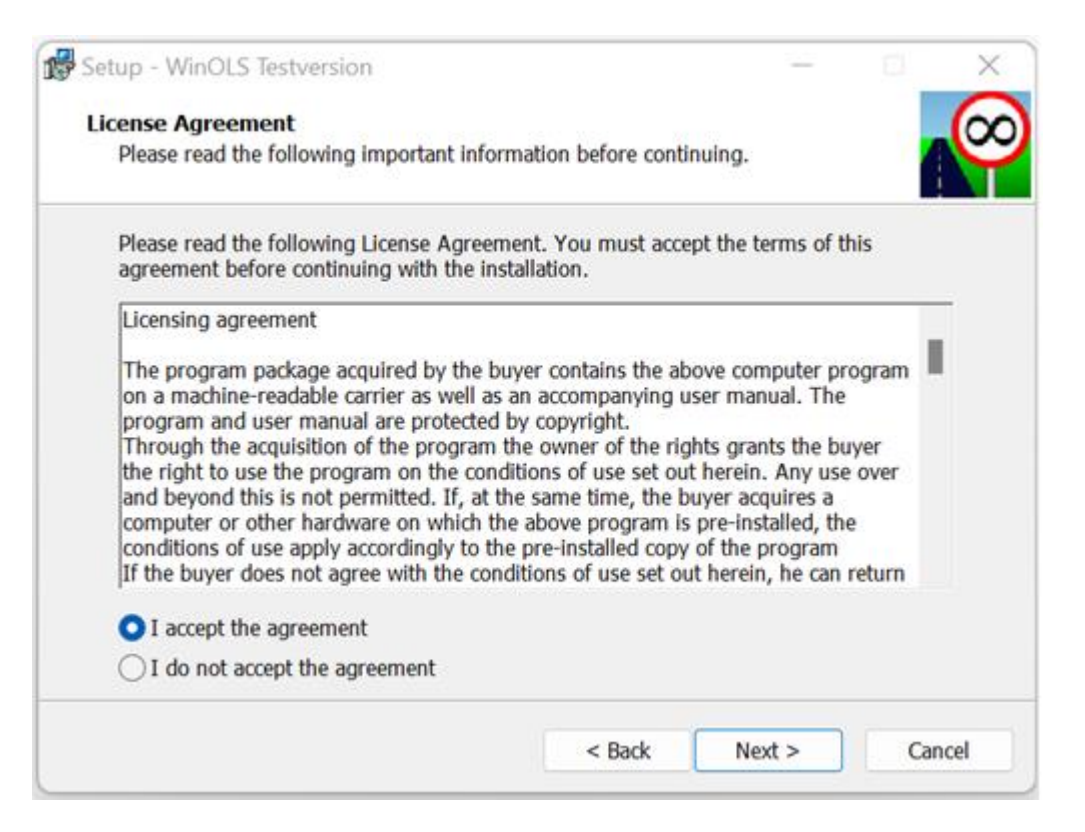

دقت داشته باشید مسیر نصب را در رایانه 64 بیتی، به صورت زیر انتخاب نمایید″C:\Program Files\EVC\WinOLS :

| 🕵 Se | tup - WinOLS Testversion                                                    | -                   | - 0       | X       |
|------|-----------------------------------------------------------------------------|---------------------|-----------|---------|
| Se   | elect Destination Location<br>Where should WinOLS Testversion be installed? |                     |           | $\odot$ |
|      | Setup will install WinOLS Testversion into the fol                          | llowing folder.     |           |         |
|      | To continue, click Next. If you would like to select a diff                 | ferent folder, clic | k Browse. |         |
|      | C:\Program Files\EVC\WinOLS                                                 | _                   | Browse    | 2       |
|      | At least 10/2 MB of free disk space is required.                            |                     |           |         |
|      | < Bad                                                                       | k Next >            |           | Cancel  |

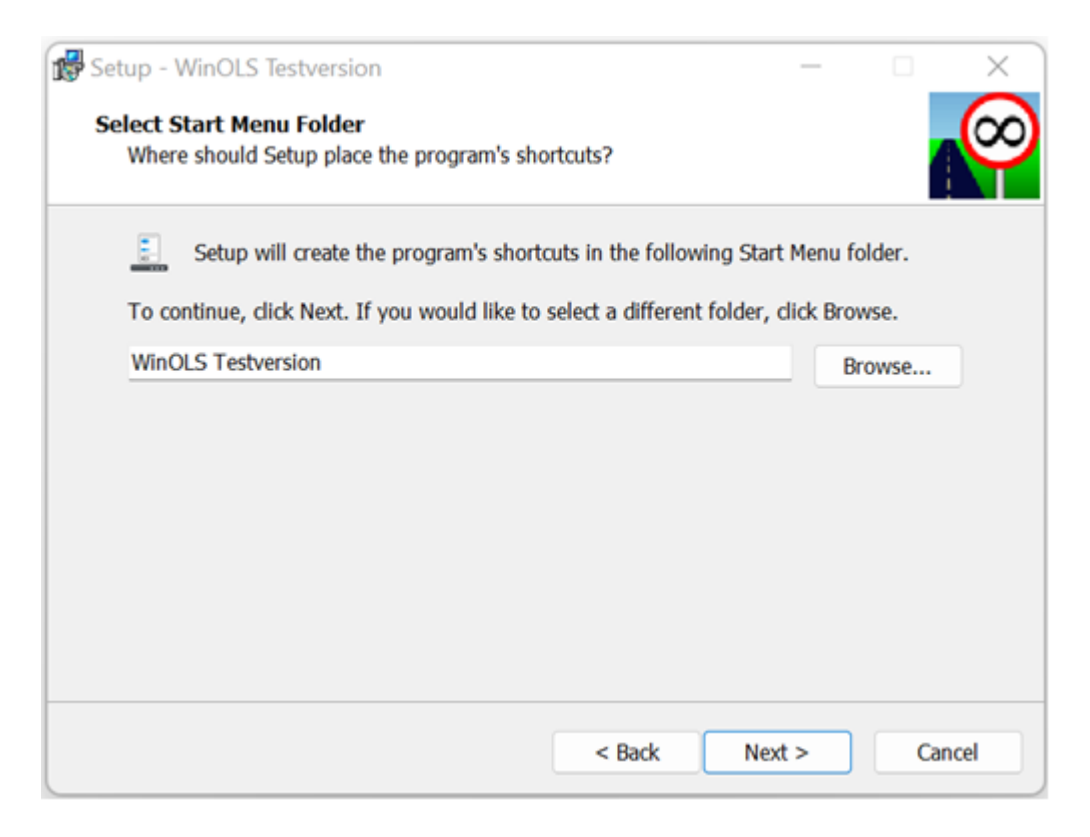

در پنجره زیر، تیک ساخت shortcut بر روی دسکتاپ را بردارید.

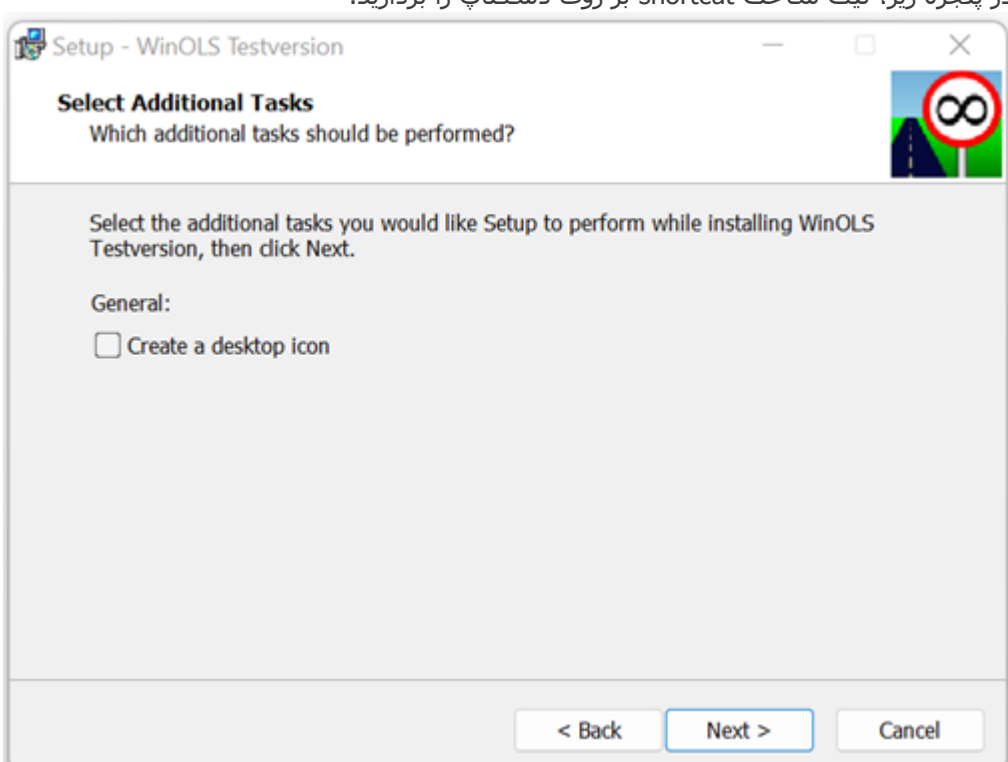

| 1 | Setup - WinOLS Testversion —                                                                                    |        | ×       |
|---|----------------------------------------------------------------------------------------------------|--------|---------|
|   | Ready to Install<br>Setup is now ready to begin installing WinOLS Testversion on your computer.                 | 4      | $\odot$ |
|   | Click Install to continue with the installation, or click Back if you want to review or<br>change any settings. | r      |         |
|   | Destination location:<br>C:\Program Files\EVC\WinOLS<br>Start Menu folder:<br>WinOLS Testversion                | Â      |         |
|   | 4                                                                                                    | ×<br>F |         |
|   |                                                                                                    |        | ·       |
|   | < Back Install                                                                                                  | Can    | el      |

در پنجره زیر، تیک اجرای برنامه را زده و بر روی دکمه Finish کلیک کنید.

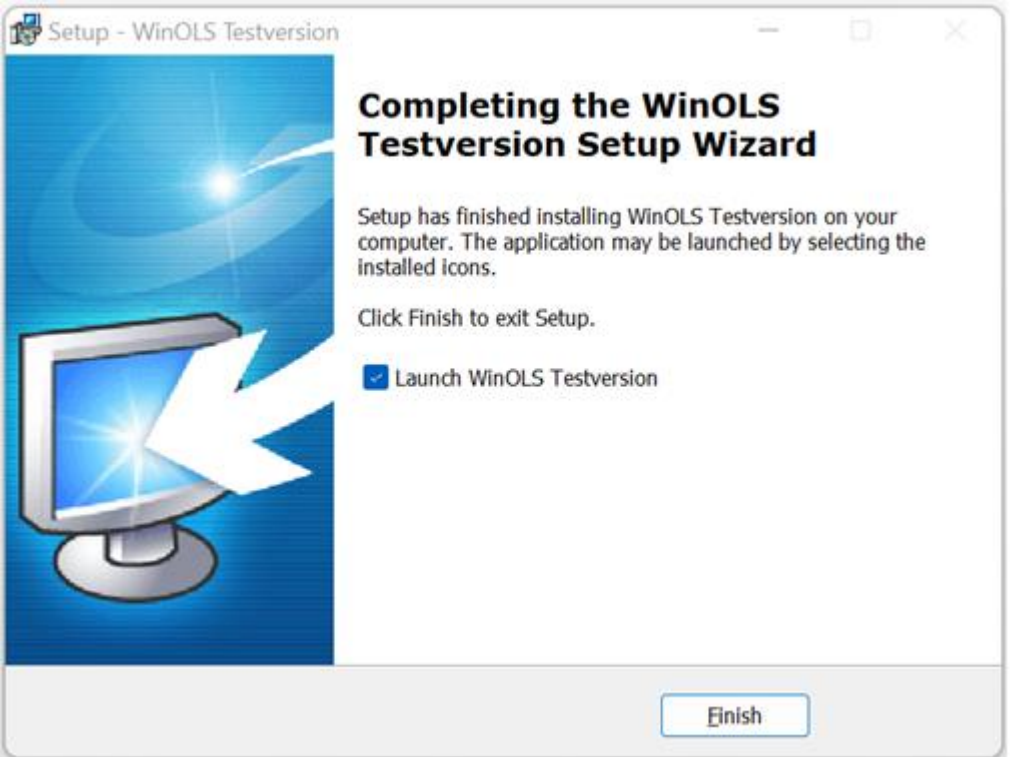

با انجام این کار، برنامه اجرا شده و گزینه Next را انتخاب نمایید.

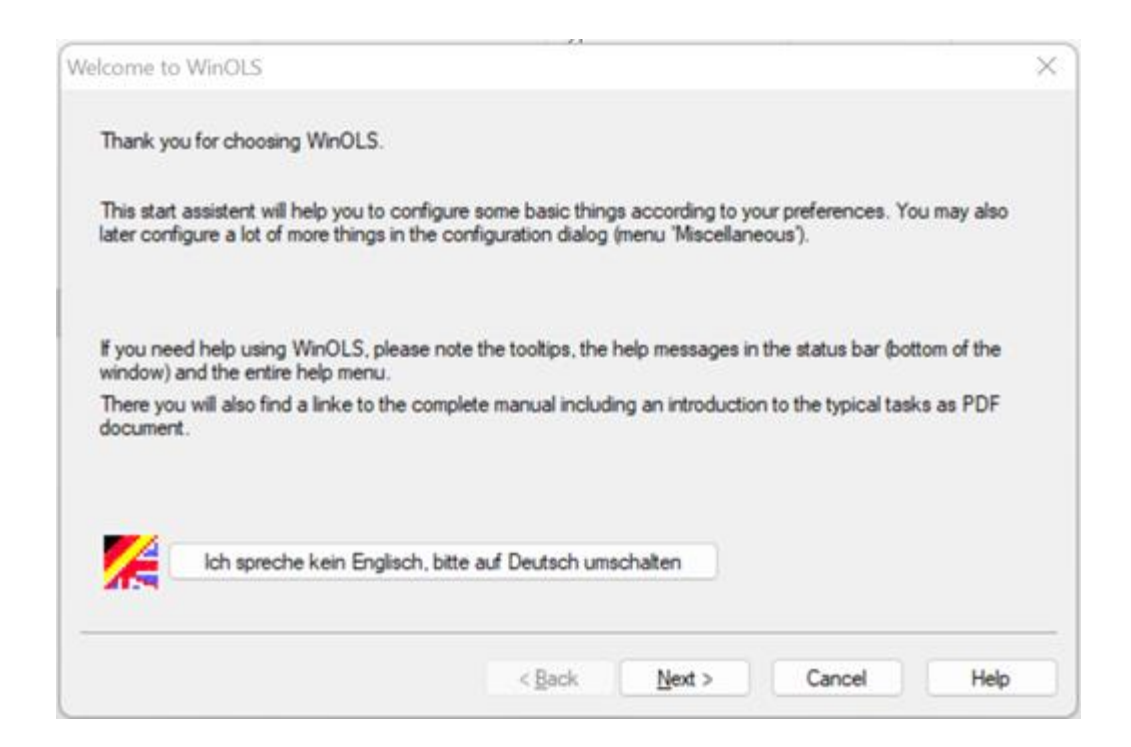

از طریق پنجره زیر میتوانید تم مورد علاقه خود را انتخاب نمایید. من تم استاندارد یعنی سبز-سیاه را انتخاب میکنم!

| WnOLS | Windows | Industrial standard |
|-------|---------|---------------------|
|       |         |                     |

## در پنجره زیر نیز بر روی گزینه Next کلیک کنید.

| /elcome to WinOLS                                |               |        |        | ×     |
|--------------------------------------------------|---------------|--------|--------|-------|
| Do you prefer to work in text mode, in 2d mode o | r in 3d mode? | 2      |        |       |
| For hexdumps: (=while searching for maps)        |               |        |        |       |
|                                                  |               |        |        |       |
| For maps:                                        |               |        |        |       |
|                                                  |               |        |        |       |
|                                                  |               |        |        |       |
|                                                  |               |        | 2      | 4     |
|                                                  | Rack          | Mart > | Cancel | Liele |

در نهایت بر روی گزینه Finish کلیک کنید.

| Welcome to WinOLS                         |                |        |        | ×    |
|-------------------------------------------|----------------|--------|--------|------|
| The configuration is finished. Thank you. |                |        |        |      |
| The EVC-Team wishes you much success      | with WinOLS.   |        |        |      |
|                                           |                |        |        |      |
|                                           |                |        |        |      |
|                                           |                |        |        |      |
|                                           |                |        |        |      |
|                                           |                |        |        |      |
|                                           |                |        |        |      |
|                                           |                |        |        |      |
|                                           |                |        |        |      |
|                                           | < <u>B</u> ack | Finish | Cancel | Help |

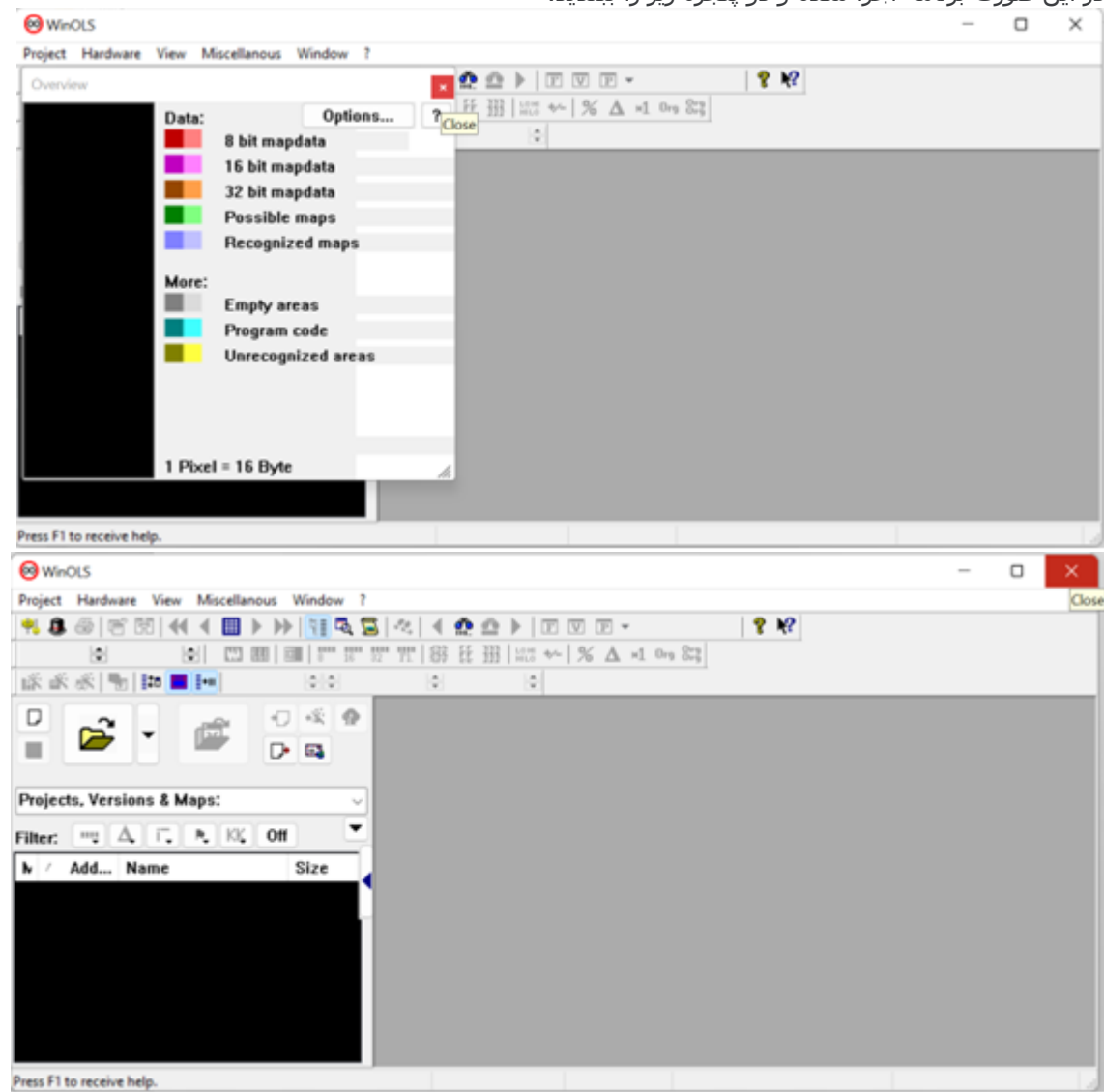

در این صورت برنامه اجرا شـده و دو پنجره زیر را ببندید.

5- از محتویات پوشه نصب، فایل exe را با دسترسی ادمین اجرا نمایید. یعنی بر روی فایل راست کلیک نموده و بر روی گزینه Run As Administrator کلیک کنید. در پنجره باز شده بر روی دکمه Ikart کلیک کنید.

| 뿐 WinRAR kendi-a | çlan ariv — 🗆 >                                                                                                    | <                                       |
|------------------|----------------------------------------------------------------------------------------------------|-----------------------------------------|
|                  | <ul> <li>Dosyalar çkartmaya balamak için <sup>1</sup>kart<br/>dü<sup>®</sup>mesine basn.</li> <li>G<sup></sup>zat dü<sup>®</sup>mesini kullanarak hedef klas<sup>o</sup>rü klas<sup>o</sup>r<br/>a<sup>®</sup>acndan seçebilirsiniz. Ayrca bunu elle de<br/>girebilirsiniz.</li> <li>Hedef klas<sup>o</sup>r bulunmuyorsa çkartmadan <sup>o</sup>nce<br/>otomatik olarak oluturulur.</li> </ul> | ~ ~ ~ ~ ~ ~ ~ ~ ~ ~ ~ ~ ~ ~ ~ ~ ~ ~ ~ ~ |
|                  | Hedef klasr                                                                                                    |                                         |
|                  | C:\Program Files\ 	 Gzat                                                                                                    |                                         |
|                  | Ikartma ilerlemesi                                                                                                    |                                         |
|                  | الاهتل                                                                                                    |                                         |

سـپس در پنجره نمایش داده شـده بر روی گزینه ″Tümüne Evet" کلیک کنید.

| Bu dosya zaten mevo | ut                       |            |
|---------------------|--------------------------|------------|
| EVC\WinOLS\Batron   | ix.pep                   |            |
| Meycut dosvay       |                          |            |
| 6 102 h             |                          |            |
| defme 3             | ayt<br>3/9/2012 2:54 PM  |            |
| with this one?      |                          |            |
| 6,182 b<br>defme 3  | oayt<br>3/9/2012 3:54 PM |            |
|                     | The second second        | Acmi DeBir |
| Evet                | Tumune Evet              | Osmi Delur |

-6سپس از محتویات پوشه نصب، فایل dll را در مسیر ″\C:\Program Files\EVC'` کپی نمایید.

-7در مسیر نصب یعنی، ″\Program Files\EVC\"بر روی فایل exe راست کلیک نموده و از طریق گزینه Send to Desktopیک shortcut بر روی دسکتاپ بسازید.

-8تا اینجا یک shortcut با نام بر روی دسکتاپ ساخته شده است. حال بر روی این shortcut دو بار کلیک کرده و آن را اجرا نمایید. با اجرای آن پنجره زیر نمایش داده می شود که باید آن را تایید نمایید.

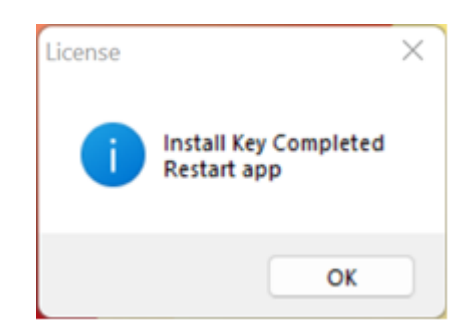

-9حال یکبار دیگر بر روی shortcut ساخته شده بر روی دسکتاپ دو بار کلیک کنید و اگر باز هم پنجره فوق نمایش داده شد، آن را تایید نمایید و این بار بر روی shortcut راست کلیک نموده و گزینه Run as Administratorرا انتخاب نموده و پنجره نمایش داده شده را تایید کنید.

با اجرای برنامه صفحه زیر نمایش داده خواهد شـد. برای اینکه این پنجره دیگر نمایش داده نشـود، تیک مربوطه را بردارید و تایید کنید.

| The tip of the day |                                                                                                    | ?  | $\times$ |  |  |  |
|--------------------|----------------------------------------------------------------------------------------------------|----|----------|--|--|--|
| <b>R</b>           | The tip of the day:<br>You can adapt WinOLS to your personal preferences with<br>the configuration menu. |    |          |  |  |  |
| C Charles          | Show tips at every start. ≤< <u>O</u> K                                                                  | ≥> |          |  |  |  |

-10با فشردن کلید F12 یا از بخش Miscellanous وارد بخش Configuration شوید. در بخش Map Search تیک قسمت Use statistical map recognition را زده و تایید نمایید. با این کار بخشی از جداول به صورت خودکار شناسایی خواهند شد.

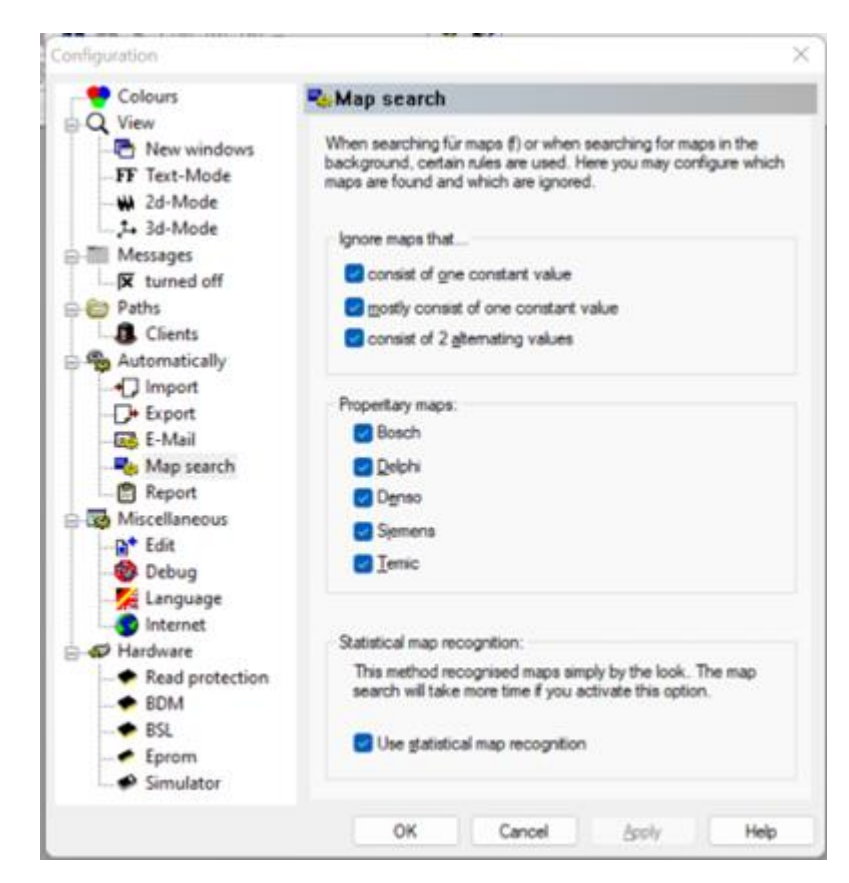

-11در انتها در تنظیمات آنتیویروس خود، مسیرهای زیر را استثناء قائل شوید تا آنتیویروس آنها را چک نکند:

- مسیر نصب"C:\Program Files\EVC
- فایل اجرایی وینولز″C:\Program Files \Loader\_Winols\_64Bit.exe
  - دیگر فایلهای وینولز″C:\Users\{USERNAME}\Documents\Evc